## **CCC® Mobile Appraiser Pro with Smart Estimate**

Introduction The CCC<sup>®</sup> Mobile Appraiser Pro product for staff users is a native application which can be used to capture vehicle damage photos of Field Assignments and Drive In Assignments.

### **Getting Started**

| Step | Action                                                                                                    |                                                                                                    |  |  |  |
|------|----------------------------------------------------------------------------------------------------|----------------------------------------------------------------------------------------------------|--|--|--|
| 1    | Select the checkbox to acknowledge you have read                                                                                            |                                                                                                    |  |  |  |
|      | MOE                                                                                                    | and agree to the Terms of Use and Privacy Policy.                                                                                                    |  |  |  |
|      | USERNAME                                                                                                    | <ul> <li>To login:</li> <li>Enter your Username and press Next. Then, enter your Password.</li> </ul>                                                                                                    |  |  |  |
|      | USERNAME                                                                                                    | Press Sign In.     "CCC® Mobile Appraiser Pro"                                                                                                    |  |  |  |
|      | The Terms Of Use and Ph         Exit           Next         PASSWORD           Image: Second physics of the Terms Of Use and Physics Policy | Once completed, the<br>CCC® Mobile Appraiser<br>Pro application launches.Wants to Use "Imm.com"<br>to Sign In<br>This allows the app and website to<br>share information about you.CancelContinue                                                                                                    |  |  |  |
|      | Terms Of Use<br>CCC: 2019-2022 CCC kite<br>All Rights Res<br>CCC: 2019-2022 CCC intelligent Solutions Inc.<br>All Rights Reserved.          | <b>Note:</b> If you enter your username and your<br>organization uses Single Sign On (SSO), a pop-up<br>will display asking for permission to open your<br>organizations login screen. Press <b>Continue</b> . A login<br>screen will open where you can enter your<br>organization's login credentials to access the app. |  |  |  |
| 2    | <ul> <li>Kext, the user selects their role:</li> <li>Field Assignments</li> <li>Drive In Assignments</li> </ul>                             |                                                                                                    |  |  |  |
|      | Note:<br>config                                                                                                    | These options are available based on your carrier's<br>guration.                                                                                                    |  |  |  |
|      | Select a role to get strated                                                                                                    |                                                                                                    |  |  |  |
|      | Field Assignments                                                                                                    |                                                                                                    |  |  |  |
|      | Drive In Assignments                                                                                                    |                                                                                                    |  |  |  |

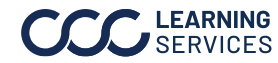

### Getting Started, continued

| Step | Action                                                                                                    |                                                                                                    |  |  |  |
|------|----------------------------------------------------------------------------------------------------|----------------------------------------------------------------------------------------------------|--|--|--|
| 3    | <ul> <li>For both Field Assignments and Drive In Assignments, the user is given the option to view assignments by List View or by Map View.</li> <li>Field Assignment users will see a list of assignments that have been assigned to them. These are displayed in three groups: New Assignments In Progress Assignments, and Submitted Assignments.</li> </ul> |                                                                                                    |  |  |  |
|      |                                                                                                    |                                                                                                    |  |  |  |
|      | • Drive In Assignment users will select a drive in facility.                                                                                                    |                                                                                                    |  |  |  |
|      | Offline Photo Capture                                                                                                    | ← Ξ                                                                                                    |  |  |  |
|      | To capture photos without Internet<br>connection/Mobile data, login to the app and<br>access your assignment list while a data<br>connection is available; all your assignments will<br>be automatically downloaded each time you                                                                                                    | Field Assignments Assignments (7)                                                                                                    |  |  |  |
|      |                                                                                                    | Offline Mode         Xour internet connection is unavailable.         X           Assignments data will be saved.         X         X |  |  |  |
|      |                                                                                                    | Q Search by Name, Vehicle MAP LIST                                                                                                    |  |  |  |
|      | access this list. This feature is available for both                                                                                                    | New Assignments (2) V                                                                                                    |  |  |  |
|      | Field and Drive-In Assignments; up to <u><b>60 claims</b></u><br>worth of photos can be saved on the device.                                                                                                    | 2015 → 3 2/11 6:14 am                                                                                                    |  |  |  |
|      | <b>Important:</b> The assignment page must be revisited once Internet connection /Mobile data is available again so that photos can be uploaded and available                                                                                                    |                                                                                                    |  |  |  |
|      | process.                                                                                                    | the screen during this                                                                                                    |  |  |  |
|      |                                                                                                    |                                                                                                    |  |  |  |

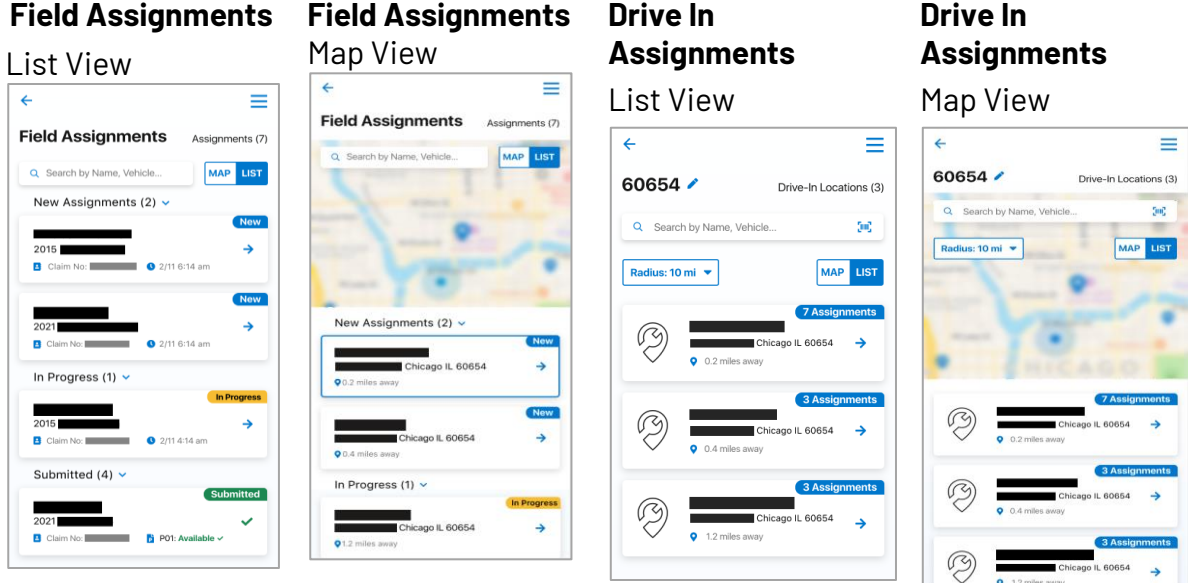

Continued on next page

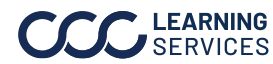

**LEARNING** ©2022-2023. CCC Intelligent Solutions Inc. All rights reserved. SERVICES CCC<sup>®</sup> is a trademark of CCC Intelligent Solutions Inc.

#### Getting Started, continued,

continued

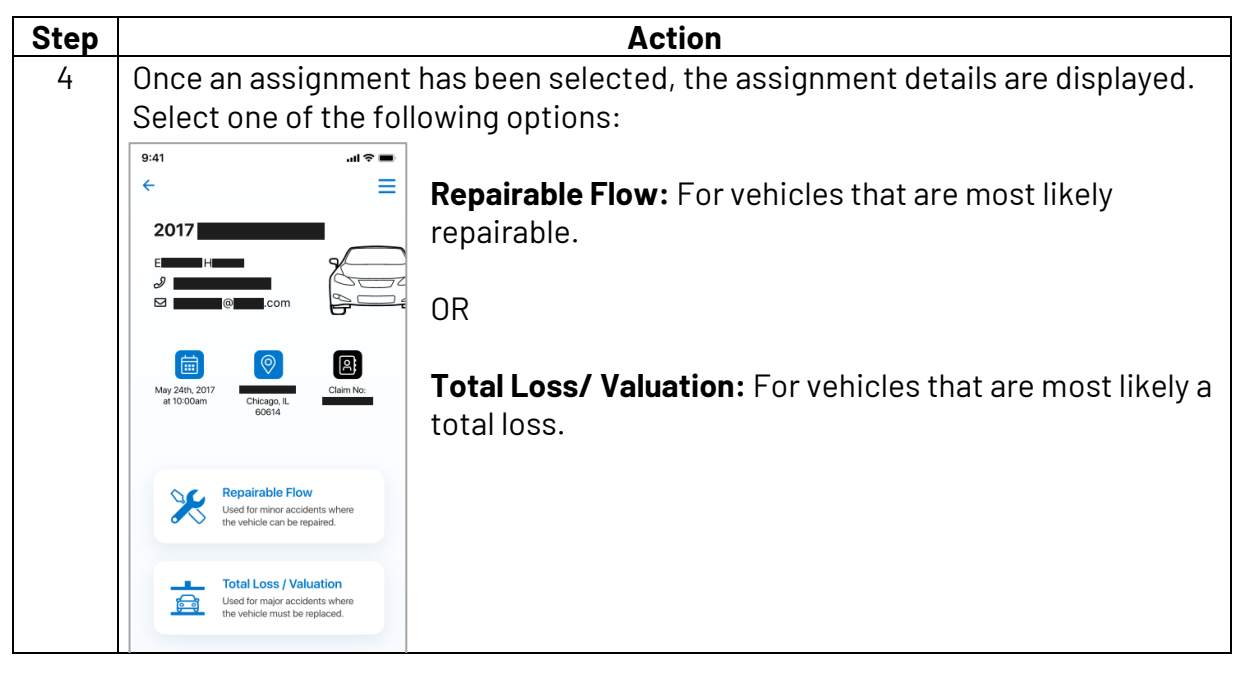

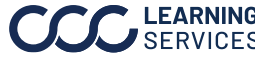

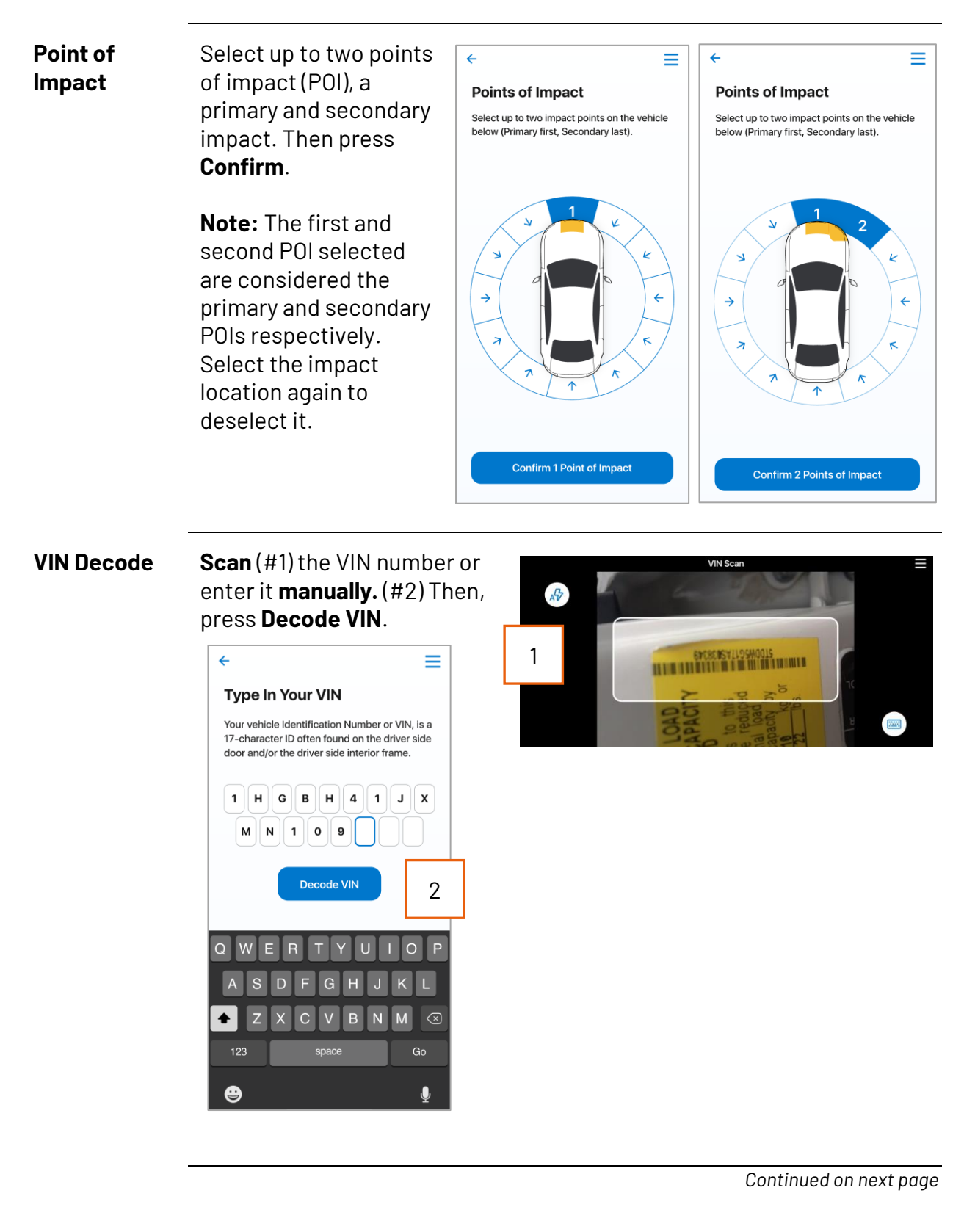

#### Photo Capture

Repairable Flow photo capture:

Press the appropriate angle to capture the corresponding photo. You can capture up to 5 photos per angle. Capture other images such as VIN, Odometer, Damages & Additional Photos, and Video. Once complete, click Submit.

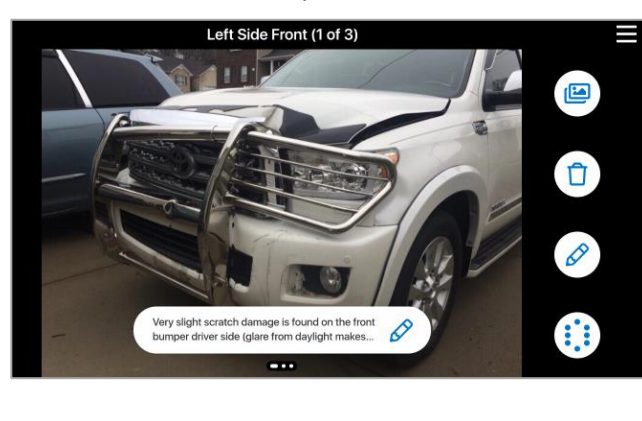

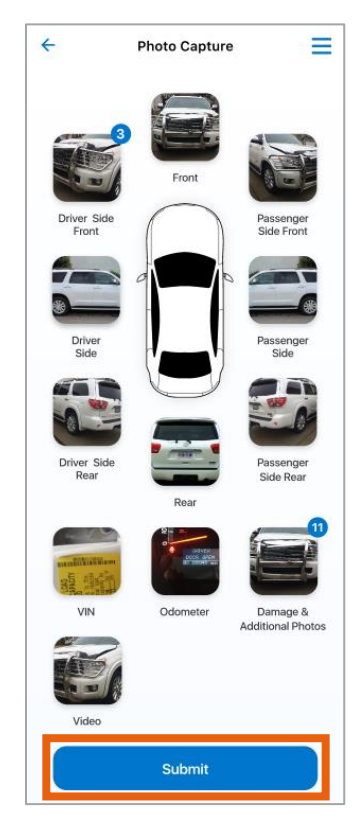

Note: Enter optional notes for each photo. Multiple images can be collected for each angle of the vehicle. A video can also be captured of the vehicle.

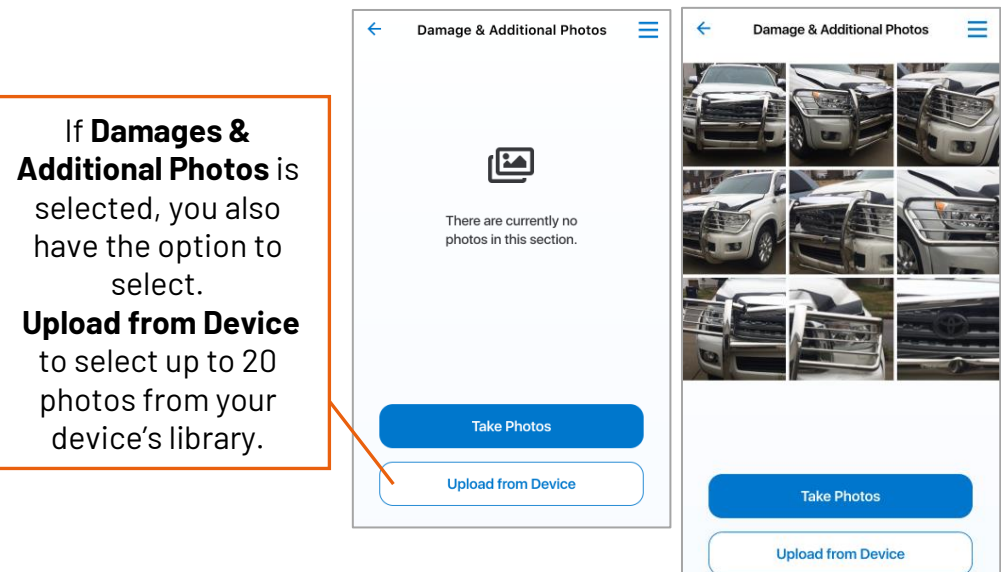

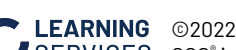

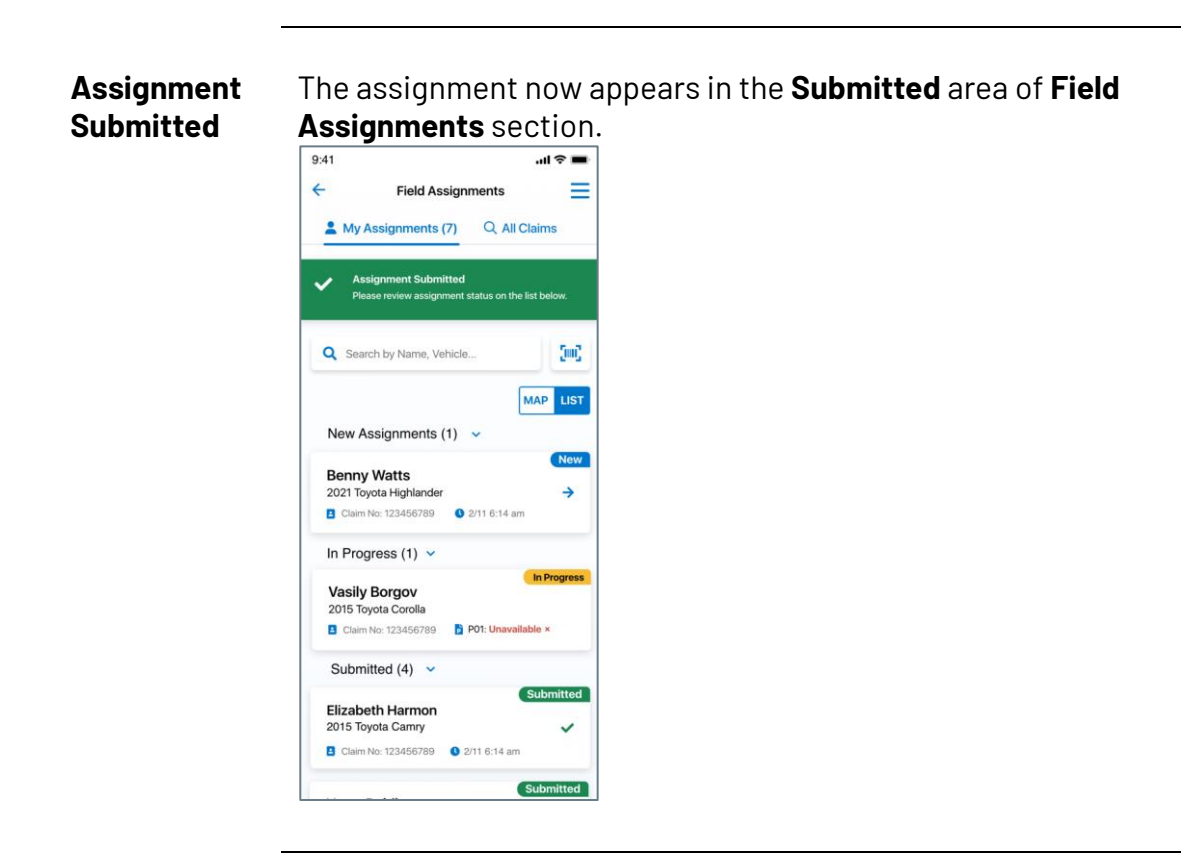

Add Additional Photos

Search for the completed supplement assignment, then select the card to access its assignment details.

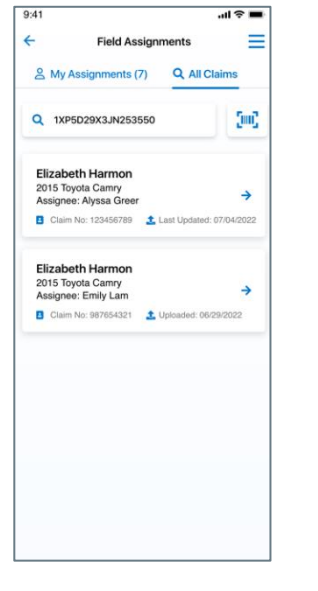

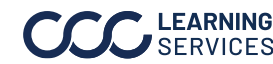

# CCC® Mobile Appraiser Pro with Smart Estimate with Smart

Estimate, Continued

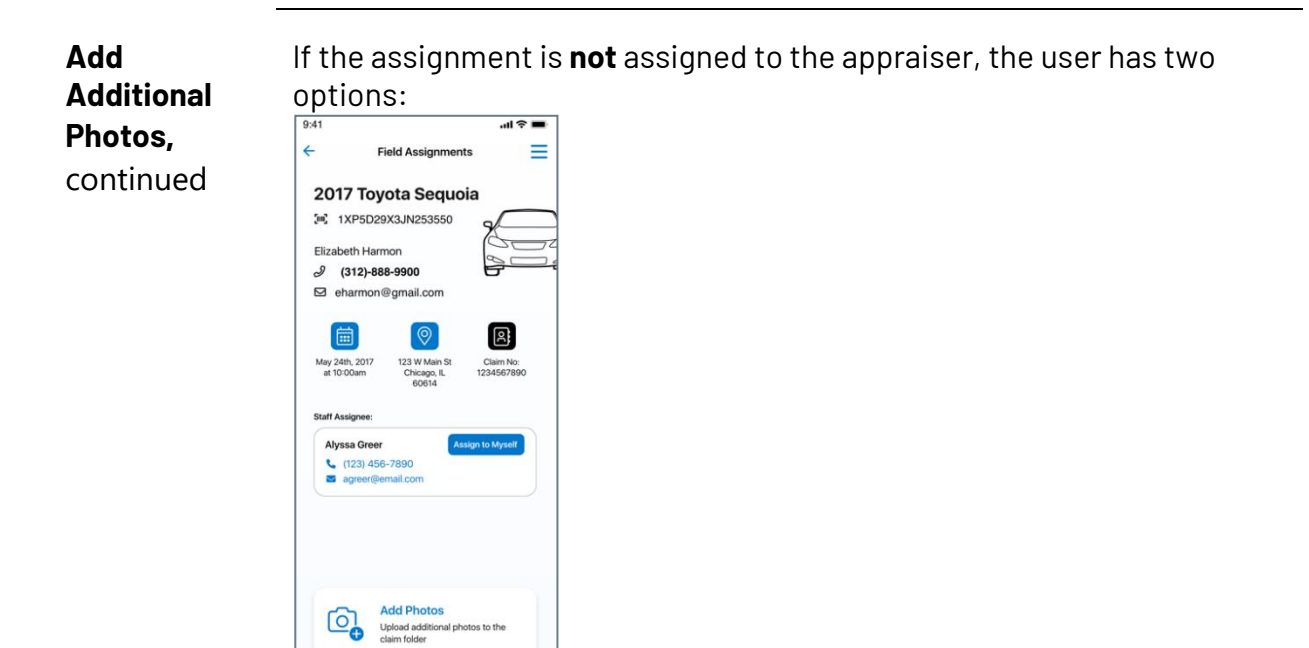

**Option 1:** The user can **assign** the claim to themselves if the assignment is not owned by an appraiser.

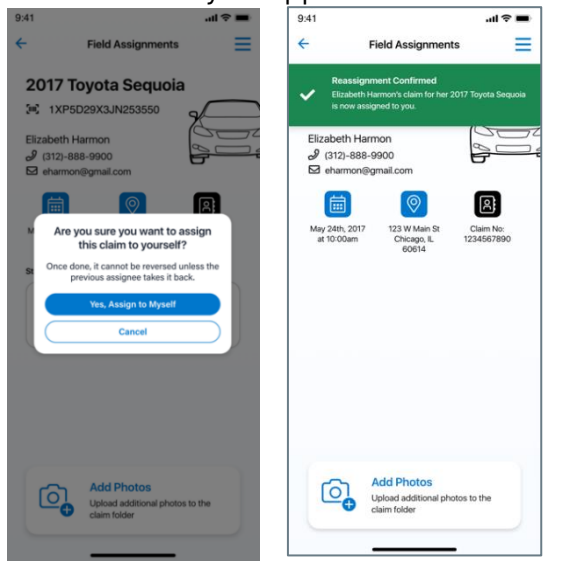

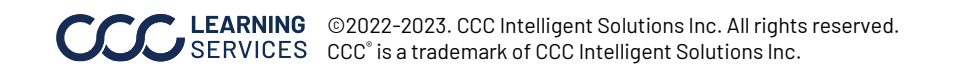

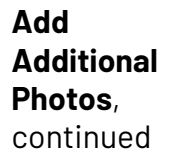

Option 2: If the assignment is already owned by an appraiser, the appraiser can proceed to adding photos.

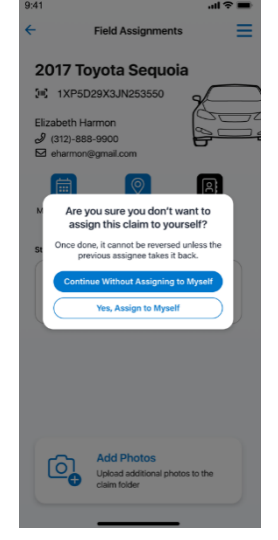

A fresh photo capture wheel will appear for the appraiser to add additional photos. Once photos are added, select **Submit**.

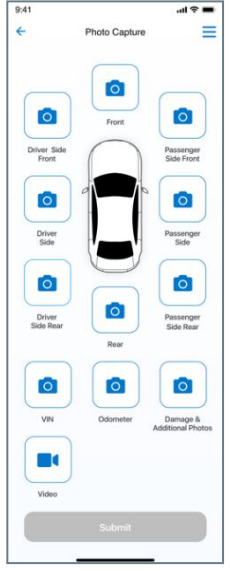

Note: To add additional photos post-submission, an estimate will need to be locked and the assignment resent as a supplement assignment.

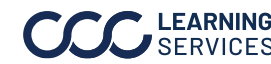

### **Total Loss/ Valuation**

| Step | Action                                                |                                                                    |  |  |  |  |  |
|------|-------------------------------------------------------|--------------------------------------------------------------------|--|--|--|--|--|
| 1    | If <b>Total Loss/ Valuation</b> was selected from the |                                                                    |  |  |  |  |  |
|      | Assignment Details screen, the user must              | capture the condition Photos                                       |  |  |  |  |  |
|      | following vehicle photos:                             | You will be guided through taking interior and<br>exterior photos. |  |  |  |  |  |
|      |                                                       | Damage                                                             |  |  |  |  |  |
|      | Damage (9 Photos):                                    | Exterior                                                           |  |  |  |  |  |
|      | 1. VIN                                                | 0 ef 10                                                            |  |  |  |  |  |
|      | 2. Odometer                                           | Passenger Side<br>0 of 6                                           |  |  |  |  |  |
|      | 3. Driver Side Front                                  | Driver Side<br>0 of 6                                              |  |  |  |  |  |
|      | 4. Driver Side Rear                                   | Interior                                                           |  |  |  |  |  |
|      | 5. Passenger Side Rear                                | oora                                                               |  |  |  |  |  |
|      | 6. Passenger Side Front                               | Vacinum of 47                                                      |  |  |  |  |  |
|      | 7. Vehicle Damage – Center                            |                                                                    |  |  |  |  |  |
|      | 8. Vehicle Damage – Left Angle                        | Continue                                                           |  |  |  |  |  |
|      | 9. Venicie Damage – Right Angle                       |                                                                    |  |  |  |  |  |
|      | Auto Take Photos                                      | Press to capture the appropriate photo.                            |  |  |  |  |  |
| 2    | Exterior (10 Photos):                                 |                                                                    |  |  |  |  |  |
|      | 1. Front                                              | 6. Rear                                                            |  |  |  |  |  |
|      | 2. Engine                                             | 7. Trunk Lid                                                       |  |  |  |  |  |
|      | 3. Roof                                               | 8. License Plate                                                   |  |  |  |  |  |
|      | 4. Driver Side – Front Tire                           | 9. Passenger Side – Rear Tire                                      |  |  |  |  |  |
| 7    | 5. Driver Side - Rear Tire                            | IU. Passenger Side – Front Tire                                    |  |  |  |  |  |
| 3    | rassenger Side (6 Photos):                            |                                                                    |  |  |  |  |  |
|      | 1. Front Seat                                         | 4. Rear Seat                                                       |  |  |  |  |  |
|      | 2. Front Floor                                        | 5. Rear Floor                                                      |  |  |  |  |  |
|      | 5. Front Door Interior                                | 6. Rear Door Interior                                              |  |  |  |  |  |

# CCC® Mobile Appraiser Pro with Smart Estimate with Smart

Estimate , Continued

| Total Loss/             | Step | Action                                                                                                    |  |  |
|-------------------------|------|----------------------------------------------------------------------------------------------------|--|--|
| Valuation,<br>continued | 4    | <ul> <li>Driver Side (6 Photos):</li> <li>1. Rear Seat</li> <li>2. Rear Floor</li> <li>3. Rear Door Interior</li> <li>4. Front Seat</li> <li>5. Front Floor</li> <li>6. Front Door Interior</li> </ul>                                                                                                    |  |  |
|                         | 5    | Interior (7 Photos if the Vehicle Does NOT Have Third Row Seat,<br>9 Photos if the Vehicle HAS Third Row Seat):<br>1. Steering Wheel<br>2. Radio / Heat / AC<br>3. Center Console<br>4. Windshield<br>5. Oil Change Sticker<br>6. Dashboard<br>7. Headliner<br>8. Third Row Seat (if applicable)<br>9. Third Row Floor (if applicable) |  |  |
|                         | 6    | Additional Photos<br>(Optional – Maximum of 10 photos)                                                                                                    |  |  |
|                         | 7    | Once all photos are captured, press<br>Continue to advance.                                                                                                    |  |  |

# CCC® Mobile Appraiser Pro with Smart Estimate with Smart

Estimate, Continued

| Total Loss/             | Step | Action                                                                                                    |                                                                                                    |  |  |
|-------------------------|------|----------------------------------------------------------------------------------------------------|----------------------------------------------------------------------------------------------------|--|--|
| Valuation,<br>continued | 8    | Next, review the vehicle <b>Equipment /</b><br><b>Features</b> screen and edit as necessary.<br>- Transmission<br>- Power<br>- Décor / Convenience<br>- Seating<br>- Radio<br>- Wheels<br>- Safety / Brakes<br>- Exterior / Paint / Glass<br>- Additional Photos (Optional)<br>When finished, press <b>Continue</b> to advance. | Continue Continue Co |  |  |
|                         | 9    | Next, enter the <b>odometer reading</b> .<br><b>Note:</b> If the mileage is not visible, select<br>the checkbox to denote this.<br>When finished, press <b>Continue</b> to submit all<br>captured vehicle photos and other<br>information.                                                                                      | Continue                                                                                                    |  |  |
|                         | 10   | A confirmation message appears once all<br>information has been submitted. The user<br>can select another assignment to work.                                                                                                    | 9:41                                                                                                    |  |  |

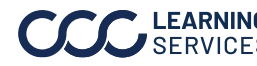

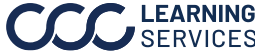